# Wireless setup manual

1. As for the wireless configuration, AP mode is open by default. When the system is powered on, it will become a hotspot: SSID: iPollo-xxxx. And the suffix xxxx is different for each machine, since the last four digits of the wired MAC are used as a substitute. When there is no cable or wire at home, you can use your mobile phone to connect to the miner's AP hotspot, then you can enter 172.20.22.1 in the mobile phone's browser to enter the miner's management interface.

|                          | SN: 01AE05GJ00202LEE | HBISN: C00001AE05GJ00202LEF                                                | HB2SN: NULL    | HB3SN: NULL          |                |
|--------------------------|----------------------|----------------------------------------------------------------------------|----------------|----------------------|----------------|
| Wireless Overview        | /                    |                                                                            |                |                      |                |
| radio0                   | 72                   | Generic 802.11nac<br>Channel: 36 (5.180 GHz)   Bitrate: ? M                |                | Restart Scan Add     |                |
| dBm                      |                      | SSID: iPollo-93E9   Mode: Master<br>BSSID: 2C:D2:6B:35:1E:88   Encryption: |                | Disable Edit Remov   |                |
| disabled                 |                      | SSID: iPollo   Mode: Client<br>Wireless is disabled                        |                | ₿ <sub>/6</sub> 1306 |                |
| Associated Statio        | ns                   |                                                                            |                |                      | a TP-LINK_6D57 |
| Network                  | MAC addre            | ss Host                                                                    | Signal / Noise |                      | A TP-LINK_ZHL  |
| No information available |                      |                                                                            |                |                      | A WT           |
|                          |                      |                                                                            |                |                      | iPollo-93E9    |

### 2. How to join other wireless hotspots

#### (1). Scan the available hotspots around the miner.

| V1 mini Classic WiFi | Firmware Version: v0.64.80                          | ETH IP: 192.168.3.29                                                       | WLAN IP: null | Uptime: Oh 22m 32s  | Restart            |
|----------------------|-----------------------------------------------------|----------------------------------------------------------------------------|---------------|---------------------|--------------------|
|                      | SN: 01AE05GJ00202LEE                                | HBISN: C00001AE05GJ00202LEF                                                | HB2SN: NULL   | HB3SN: NULL         |                    |
| Wireless Overview    | 1                                                   |                                                                            |               |                     |                    |
| nadio0               |                                                     | Generic 802.11nac<br>Channel: 36 (5.180 GHz)   Bitrate: ? M                | bit/s         |                     | Restart Scan Add   |
| dBm                  |                                                     | SSID: iPollo-93E9   Mode: Master<br>BSSID: 2C:D2:6B:35:1E:88   Encryption: |               | Disable Edit Remove |                    |
| disabled             | SSID: iPollo I Mode: Client<br>Wireless is disabled |                                                                            |               |                     | Enable Edit Remove |
| Associated Statio    | ns                                                  |                                                                            |               |                     |                    |
| Network              | MAC addre                                           | ss Host                                                                    | Signal / No   | ise                 | RX Rate / TX Rate  |

## (2). Find home wifi and join

| Join Network: Wireless Scan |                      |         |        |                   |                                 |              |
|-----------------------------|----------------------|---------|--------|-------------------|---------------------------------|--------------|
| Signal                      | SSID                 | Channel | Mode   | BSSID             | Encryption                      |              |
| 🚽 -30 dBm                   | HUAWEI-0E1U3G        | 6       | Master | D0:B4:5D:7A:BD:74 | WPA2 PSK (CCMP)                 | Join Network |
| 🚽 -32 dBm                   | ChinaNet-jt          | 13      | Master | 30:FB:B8:25:96:D4 | WPA2 PSK (TKIP, CCMP)           | Join Network |
| 🚄 -44 dBm                   | CMCC-cShX            | 9       | Master | 34:36:54:37:17:8E | mixed WPA/WPA2 PSK (TKIP, CCMP) | Join Network |
| 🚄 -50 dBm                   | CMCC-mPbv            | 13      | Master | FC:F2:9F:F5:10:C6 | mixed WPA/WPA2 PSK (TKIP, CCMP) | Join Network |
| 📕 -53 dBm                   | HUAWEI-0E1U3G_WI-FI5 | 6       | Master | D0:B4:5D:FA:BD:79 | WPA2 PSK (CCMP)                 | Join Network |

(3) Tick the Replace wireless config and Lock to BSSID boxes.

In this step, please click \* to check whether the password is filled in correctly. If the password is incorrect, the connection will not be successful.

After confirming that the password is correct, click the Submit button in the lower right

#### corner.

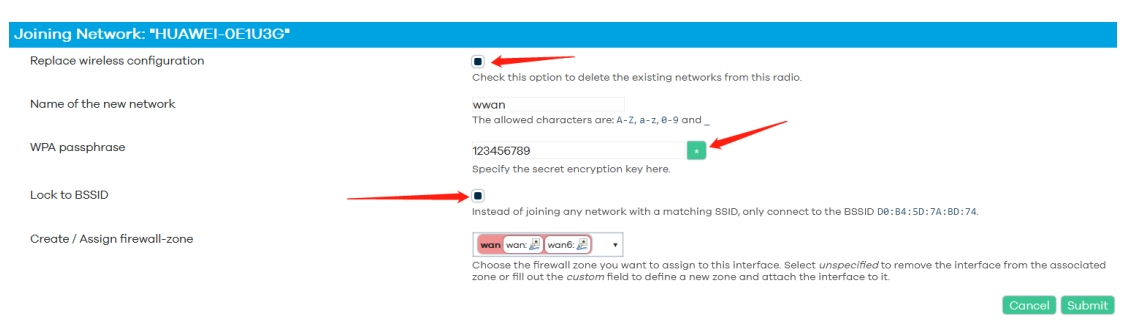

(4) Continue to click the Save button in the lower right corner of the new pop-up interface.

| Wireless Network: Client "HUAWEI-0E1U3G" (radio0.netwo | rk1)                                                                                                    |  |  |  |
|--------------------------------------------------------|----------------------------------------------------------------------------------------------------|--|--|--|
| Device Configuration                                   |                                                                                                    |  |  |  |
| General Setup Advanced Settings                        |                                                                                                    |  |  |  |
| Status                                                 | Mode: Client 1850: HUAWEI-0E1U3G<br>dBm Wireless is not associated                                                                                                    |  |  |  |
| Wireless network is enabled                            | Disable                                                                                                    |  |  |  |
| Operating frequency                                    | Mode Band Channel                                                                                                    |  |  |  |
| Maximum transmit power                                 | driver default • - Current power: unknown<br>Specifies the maximum transmit power the wireless radio may use. Depending on regulatory requirements and wireless<br>usage, the actual transmit power may be reduced by the driver.                                                                                                    |  |  |  |
| Interface Configuration                                |                                                                                                    |  |  |  |
| General Setup Wireless Security Advanced Settings      |                                                                                                    |  |  |  |
| Mode                                                   | Client v                                                                                                    |  |  |  |
| ESSID                                                  | HUAWEI-0E1U3G                                                                                                    |  |  |  |
| BSSID                                                  | D0:B4:5D:7A:BD:78                                                                                                    |  |  |  |
| Network                                                | war 🐑 🔹 🔹 Karal Strain Strain Stra |  |  |  |
|                                                        | Dismiss Save                                                                                                    |  |  |  |

(5) After completing the previous step, go back to the main interface, and you can see that the new configuration has been set, and you need to click Save&Apply below to take effect.

| V1 mini Classic WiFi | Firmware Version: v0.64.80 | ETH IP: 192.168.3.29                                                  | WLAN IP: null    | Uptime: 0h 32m 36s | Restart                   |
|----------------------|----------------------------|-----------------------------------------------------------------------|------------------|--------------------|---------------------------|
|                      | SN: 01AE05GJ00202LEE       | HB1SN: C00001AE05GJ00202LEF                                           | HB2SN: NULL      | HB3SN: NULL        |                           |
| Wireless Overview    | ,                          |                                                                       |                  |                    |                           |
| radioO               |                            | Generic 802.11nac<br>Channel: ? (? GHz)   Bitrate: ? Mbit/s           |                  |                    | Restart Scan Add          |
| disabled             |                            | SSID: HUAWEI-0E1U3G   Mode: Client<br>Interface has 8 pending changes |                  |                    | Disable Edit Remove       |
| Associated Statio    | ns                         |                                                                       |                  |                    |                           |
| Network              | MAC addre                  | ss Host                                                               | Signal / Noise   |                    | RX Rate / TX Rate         |
|                      |                            | No inforr                                                             | nation available |                    |                           |
|                      |                            |                                                                       |                  |                    | Save & Apply 🔹 Save Reset |

(6) Finally, wait for the miner connection process. When the connection is successful, you can see that the WLAN IP is no longer null, indicating that the connection is successful. If you still can't gain the IP after waiting for 30 seconds, please click Edit, then find "KEY" to check whether your password is entered correctly.

| V1 mini Classic WiFi | Firmware Version: v0.64.80      | ETH IP: 192.168.3.29                                                 | WLAN IP: 192.168.3.39                                                                                                    | Uptime: Oh 36m 15s                                                        | Restart                                        |
|----------------------|---------------------------------|----------------------------------------------------------------------|----------------------------------------------------------------------------------------------------|---------------------------------------------------------------------------|------------------------------------------------|
|                      | SN: 01AE05GJ00202LEE            | HBISN: C00001AE05GJ00202LEF                                          | HB2SN: NULL                                                                                                    | HB3SN: NULL                                                               |                                                |
| Vireless Overview    | v                               |                                                                      |                                                                                                    |                                                                           |                                                |
| radioO               |                                 | Generic 802.11nac<br>Channel: 149 (5.745 GHz)   Bitrate: 3           | ? Mbit/s                                                                                                    |                                                                           | Restart Scan Add                               |
| dil<br>dBm           | BSSID: 2                        | SSID: HUAWEI-0E1U3G   Mode: C<br>2E:D2:6B:35:1E:88   Encryption: WPA | lient<br>2 PSK (CCMP)                                                                                                    |                                                                           | Disable Edit Remove                            |
| ssociated Statio     | ns                              |                                                                      |                                                                                                    |                                                                           |                                                |
| Network              | MAC address                     | Host                                                                 | Signal / Noise                                                                                                    |                                                                           | RX Rate / TX Rate                              |
| Wireless Netw        | ork: Client "HUAWEI-0E          | 1U3G <b>" (wlan0)</b>                                                |                                                                                                    |                                                                           |                                                |
| Device Confi         | iguration                       |                                                                      |                                                                                                    |                                                                           |                                                |
| General Setup A      | dvanced Settings                |                                                                      |                                                                                                    |                                                                           |                                                |
| Status               |                                 | Mac<br>BS<br>dill En<br>Ch<br>dBm Tx<br>Sig<br>Bit                   | ode: Client   SSID: HUAWEI-0E1U3G   SID: 2E:D2:6B:36:1E:88   cryption: WPA2 PSK (CCMP)   samet: 149 (5:745 GHz)   -Power: 12 dBm   mat: 0 dBn   Noise: 0 dBm   rote: 0.0 Mbit/s   Country: 00 |                                                                           |                                                |
| Wireless networ      | k is enabled                    | Disable                                                              |                                                                                                    |                                                                           |                                                |
| Operating frequ      | iency                           | Mode<br>Legacy ~                                                     | Band Channel   5 GHz > 36 (5180 Mhz)                                                                                                    | v                                                                         |                                                |
| Maximum trans        | mit power                       | driver del<br>Specifies th<br>and wireles                            | fault                                                                                                    | power: 12 dBm<br>wireless radio may use. De<br>ower may be reduced by the | epending on regulatory requirements<br>driver. |
| Interface Co         | onfiguration                    |                                                                      |                                                                                                    |                                                                           |                                                |
| General Setup        | /ireless Security Advanced Se   | ettings                                                              |                                                                                                    |                                                                           |                                                |
| Encryption           |                                 | WPA2-PS                                                              | K (strong security)                                                                                                    | ~                                                                         |                                                |
| Cipher               |                                 | auto                                                                 | v                                                                                                    |                                                                           |                                                |
| Key                  |                                 | ••••••                                                               | •••                                                                                                    | *                                                                         |                                                |
| 802.11w Manage       | ment Frame Protection           | Disabled<br>Note: Some                                               | v<br>wireless drivers do not fully su                                                                                                    | pport 802.11w. E.g. mwlwifi m                                             | ay have problems                               |
| Enable WPS pus       | shbutton, requires WPA(2)-PSK/W | VPA3-SAE                                                             |                                                                                                    |                                                                           |                                                |
|                      |                                 |                                                                      |                                                                                                    |                                                                           | Dismiss Save                                   |